# chromebook の Wi-Fi 接続を、学校の接続から 家庭の Wi-Fi に変更する方法マニュアル

# まずは chromebook を起動し、自分のアカウントでログイン。

#### 1. 初期画面の右下にある、このマークを押します。

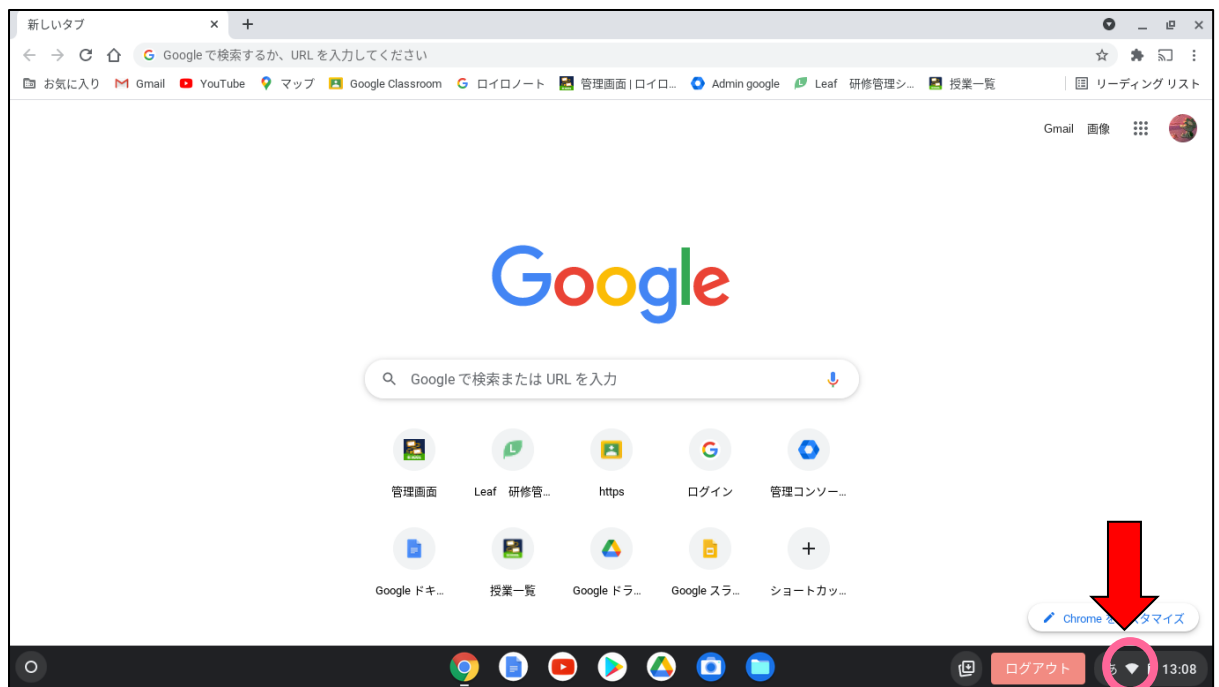

### 2. 左上のアイコンの下の文字を押します。

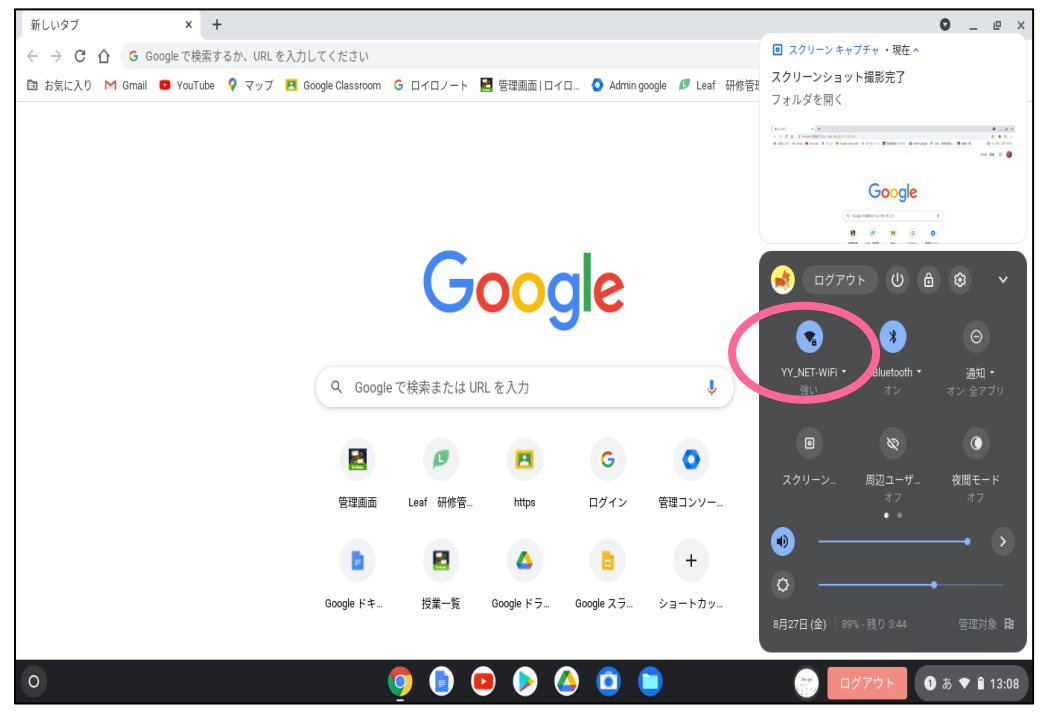

#### 3. Wi-Fi を検索するこのような画面となります。

最初は「YY-NET WiFi」が接続されています。これが<u>学校の Wi-Fi 回線</u>です。学校ではこの回線に 接続するようにしてください。

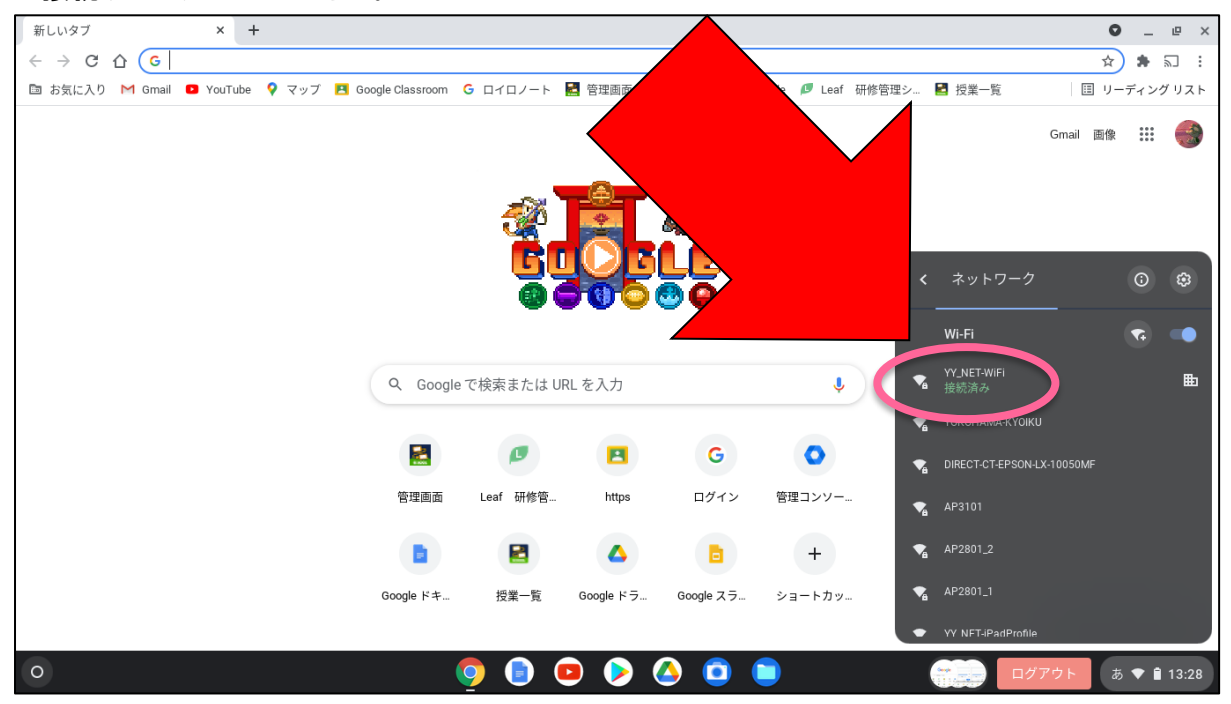

ご家庭の Wi-Fi に接続する場合は、ここでご家庭の Wi-Fi を押してください。
今回は例として「YOKOHAMA-KYOIKU」という回線を使用します。

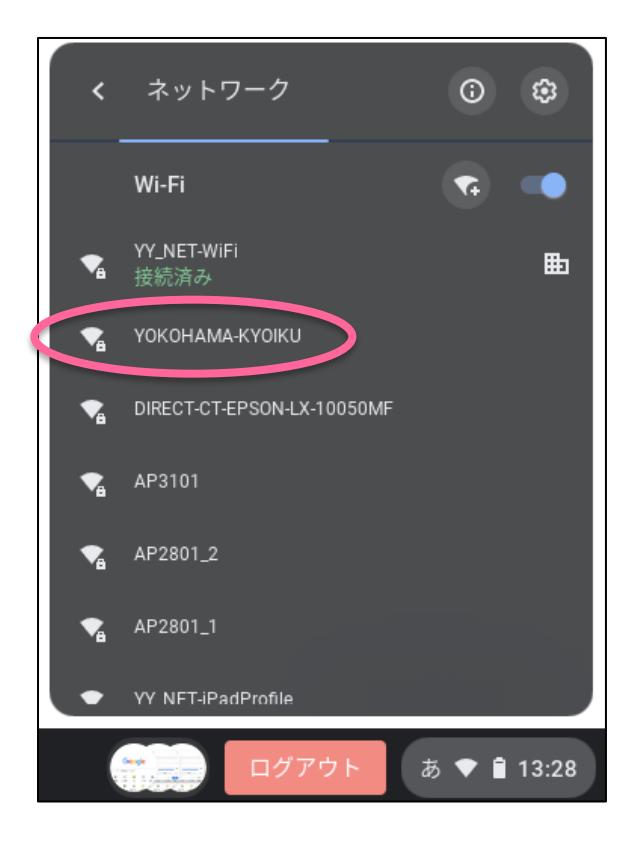

5. このような画面になるので、パスワードを丸の位置に入力してください。 パスワードはそれぞれのご家庭によって異なるので、事前に確認をしておいてください。 また、この時点でこの画面に移動しない場合は、設定の不具合の可能性があります。 学校にお問い合わせください。

| 新しいタブ × +                              |                                                                       | • _ @ ×        |
|----------------------------------------|-----------------------------------------------------------------------|----------------|
|                                        | こください                                                                 | ☆ 🛊 🗊 :        |
| 🖻 お気に入り M Gmail 💶 YouTube 🂡 マップ 🖪 Goog | Je Classroom 🧲 ロイロノート 🛃 管理画面   ロイロ 🔷 Admin google 💋 Leaf 研修管理シ 🛃 授業一覧 | 💷 リーディングリスト    |
|                                        |                                                                       | Gmail 画像 🗰 🌍   |
|                                        | Wi-Fi ネットワークへの接続                                                      |                |
|                                        | SSID                                                                  |                |
|                                        | YOKOHAMA-KYOIKU                                                       |                |
|                                        | セキュリティ                                                                |                |
|                                        | PSK(WPA または RSN)                                                      |                |
|                                        |                                                                       |                |
| 2                                      | 0                                                                     |                |
|                                        | このデバイスの他のユーザーにこのネットワークの使用を許可する                                        |                |
|                                        | キャンセル 接続                                                              |                |
|                                        | 宮埕画園 Leat 研修官 https ロクイン 宮埕コンソー                                       |                |
|                                        | A B +                                                                 |                |
|                                        | Google ドキ 授業一覧 Google ドラ Google スラ ショートカッ                             |                |
|                                        |                                                                       | Chrome をカスタマイズ |
| 0                                      | 🌻 🕒 🖻 🔌 🙆 🗎 🛛 📰                                                       | 'ウト            |

## 6. 入力後、接続を押します。

| 新しいタブ × +                                |                                                                    | • _ • ×        |
|------------------------------------------|--------------------------------------------------------------------|----------------|
|                                          | ください                                                               | ☆ 🛊 🗊 :        |
| 🗈 お気に入り M Gmail 💶 YouTube 🌻 マップ 🔼 Google | Classroom 🥝 ロイロノート 🛃 管理画面   ロイロ 💿 Admin google 💋 Leaf 研修管理シ 🛃 授業一覧 | 目 リーディングリスト    |
|                                          |                                                                    | Gmail 画像 🏭 🌍   |
|                                          | Wi-Fi ネットワークへの接続                                                   |                |
|                                          | SSID                                                               |                |
|                                          | YOKOHAMA-KYOIKU                                                    |                |
|                                          | セキュリティ                                                             |                |
|                                          | PSK (WPA または RSN) 👻                                                |                |
|                                          | //X7=K                                                             |                |
|                                          | •••••••                                                            |                |
|                                          |                                                                    |                |
|                                          | このデバイスの他のユーザーにこのネットワークの使用を許可する                                     |                |
|                                          | キャンセン<br>接続<br>日塔圏面 Leaf 60番 nttps ロクイン 10年 11                     |                |
|                                          |                                                                    |                |
|                                          |                                                                    |                |
| G                                        | oogle ドキ 授業一覧 Google ドラ Google スラ ショートカッ                           |                |
|                                          |                                                                    | Chrome をカスタマイズ |
| 0                                        | 🌻 🖻 🖻 🔌 🔕 🇯 👘 💷                                                    | アウト            |

7. 「接続済み」となれば、設定完了です。Web 検索や、ロイロノート・スクールなどにアクセスできるか など、いろいろとお試しください。

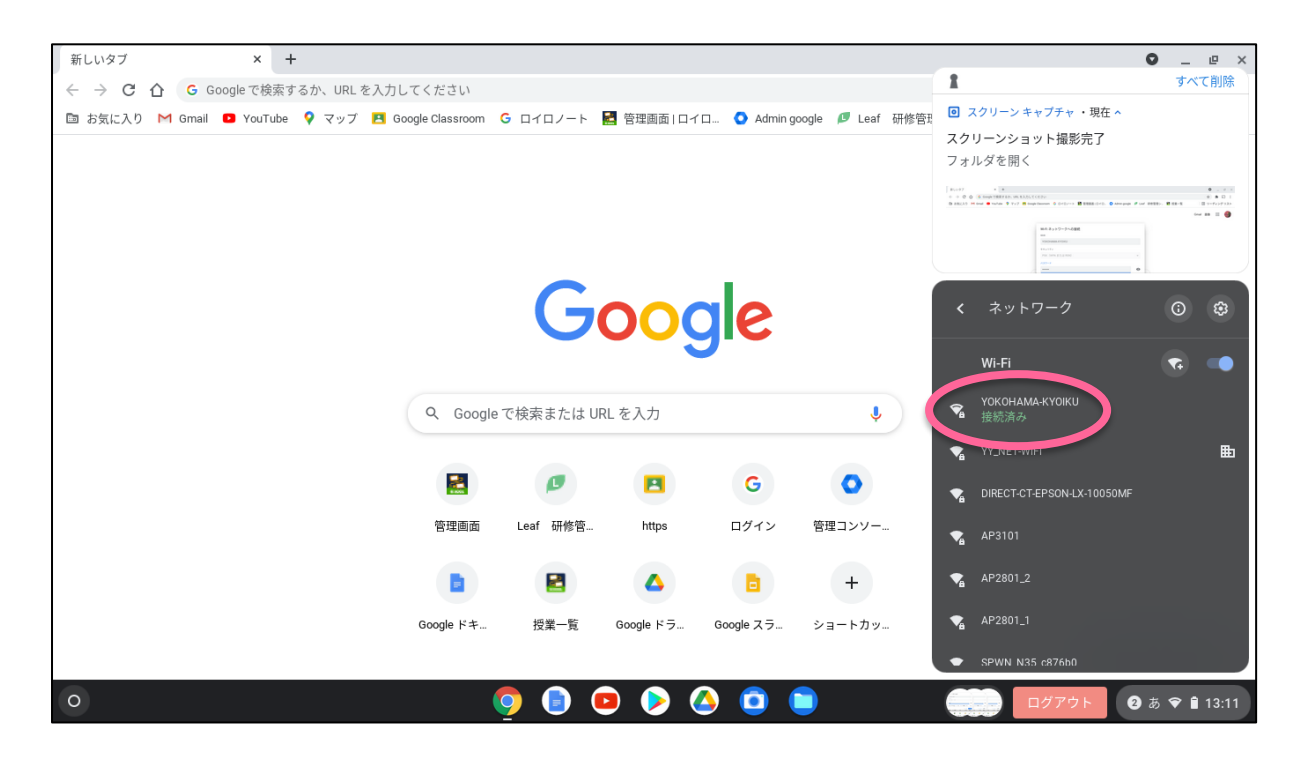